# MR761UC User's Manual

# (Revision 3.31)

Jinmuyu Electronics Co. LTD 2011/7/21

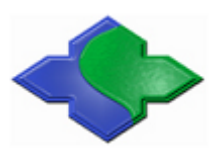

Please read this manual carefully before using. If any problem, please mail to: jinmuyu@vip.sina.com

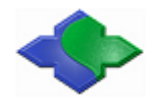

# Contents

| 1 | Ove                            | erview    |          |                               |  |  |  |  |  |  |
|---|--------------------------------|-----------|----------|-------------------------------|--|--|--|--|--|--|
| 2 | Technical parameters           |           |          |                               |  |  |  |  |  |  |
| 3 | Car                            | ds suppo  | orted    |                               |  |  |  |  |  |  |
|   | 3.1                            | IS        | SO1444   | 3A3                           |  |  |  |  |  |  |
|   | 3.2                            | IS        | SO1444   | 3B3                           |  |  |  |  |  |  |
|   | 3.3                            | IS        | 507816   |                               |  |  |  |  |  |  |
| 4 | Moo                            | del of th | e reade  | r3                            |  |  |  |  |  |  |
|   | 4.1                            | Μ         | lodel fo | ormat                         |  |  |  |  |  |  |
|   | escription4                    |           |          |                               |  |  |  |  |  |  |
|   |                                | 4.2.1     | Pro      | duct code4                    |  |  |  |  |  |  |
|   |                                | 4.2.2     | Dev      | vice class                    |  |  |  |  |  |  |
|   |                                | 4.2.3     | Cor      | nmunication port4             |  |  |  |  |  |  |
|   |                                | 4.2.4     | Sup      | ported card type4             |  |  |  |  |  |  |
|   |                                | 4.2.5     |          | Color of enclosure            |  |  |  |  |  |  |
|   |                                | 4.2.6     | OD       | M code                        |  |  |  |  |  |  |
|   | 4.3                            | Μ         | lodel a  | vailable5                     |  |  |  |  |  |  |
| 5 | DIP                            | switch    | configu  | uration                       |  |  |  |  |  |  |
| 6 | Con                            | figurati  | on soft  | ware instruction              |  |  |  |  |  |  |
|   | 6.1                            | R         | eader i  | nstallation5                  |  |  |  |  |  |  |
|   | 6.2                            | Se        | oftware  | connects to the device        |  |  |  |  |  |  |
|   | 6.3                            | D         | ata out  | put configuration instruction |  |  |  |  |  |  |
|   |                                | 6.3.1     | Car      | d SNR output configuration9   |  |  |  |  |  |  |
|   |                                | 6.3.2     | Car      | d data output configuration10 |  |  |  |  |  |  |
|   |                                | 6.        | 3.2.1    | Start data configuration      |  |  |  |  |  |  |
|   |                                | 6.        | 3.2.2    | Continuous mode               |  |  |  |  |  |  |
|   |                                | 6.        | 3.2.3    | Array mode11                  |  |  |  |  |  |  |
|   |                                | 6.        | 3.2.4    | Extra key additional          |  |  |  |  |  |  |
|   |                                | 6.3.3     | Para     | ameter downloads              |  |  |  |  |  |  |
|   | 6.4                            | D         | evice v  | vorking                       |  |  |  |  |  |  |
|   | 6.5                            | R         | eset the | e configuration parameter     |  |  |  |  |  |  |
| 7 | App                            | olication | sample   |                               |  |  |  |  |  |  |
|   | 7.1 Mifare S50/S70 data output |           |          |                               |  |  |  |  |  |  |
|   | 7.2                            | S         | RI4K d   | ata output                    |  |  |  |  |  |  |

# **1** Overview

MR761UA desktop contactless IC card reader use USB interface (HID standard). In the systems of Windows, Linux and other PC systems support USB keyboard, the reader simulate the USB keyboard to output the card data.We supply a configuration software. Under the the software, user could configura complex read card method to implement many type of uses.

The reader supports the ISO15693 compliant tags. The output data could be UID and/or card data.

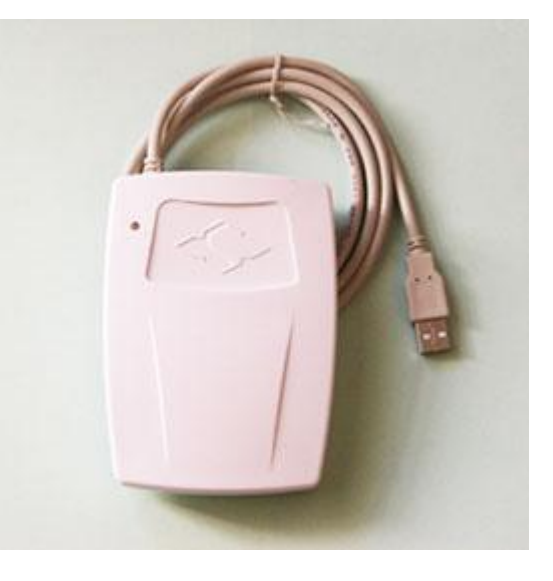

# 2 Technical parameters

- PCD: NXP MF RC523
- Working frequency: 13.56MHz
- RF protocol: ISO14443A, ISO14443B
- Operating distance: 80mm (Mifare One, typical)
- SAM slots: 2 slots, full function support ISO7816, only for ODM
- Display: 1 tricolor LED
- Buzzer: Build in
- Interface: USB HID standard, keyboard simulator
- Power supply: DC5V  $\pm 10\%$ , USB power supply
- Power consumption: 0.6W
- Dimension: 123mm \* 88mm \* 25mm
- Weight: About 100g
- Operating temperature:  $-25 \sim +85$  °C
- Storage temperature:  $-40 \sim +125$  °C
- PC software: MR76x Config Tools, download from http://www.jinmyu.com
- ISP: Support
- RoHS: Compliant

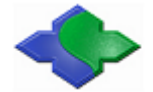

# **3** Cards supported

### 3.1 ISO14443A

- Mifare One S50
- Mifare One S70
- Mifare One Mini
- Mifare Ultra Light
- Desfire (UID)
- Mifare Plus (UID)
- ISO14443-4 (T=CL) TYPE A dual interface CPU Card (UID)

### 3.2 ISO14443B

- SR176
- SRI512
- SRI1K
- SRI2K
- SRI4K
- SRIX4K

### 3.3 ISO7816

• Any type of contact smart cards according to ISO7816, support any baud rate reset and any baud rate operation (by PPS)

# 4 Model of the reader

### 4.1 Model format

This is the model format of Master Reader series contactless card reader/writer:

| 1  | 2   | 3 | 4 | 5 | 6    |
|----|-----|---|---|---|------|
| MR | XXX | Х | Х | Х | -XXX |

1: Product code; 2: Device class; 3: Communication port; 4: Supported card type;

5: Color of enclosure; 6: ODM code;

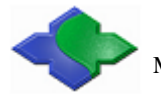

# 4.2 Model description

#### 4.2.1 Product code

The code of Master Reader series contactless card reader is: MR

#### 4.2.2 Device class

600: Desktop reader/writer with LED digital display

- 701: Desktop reader/writer
- 730: Ethernet desktop reader/writer
- 760: HID keyboard simulator interface desktop reader, support ISO15693 only
- 761: HID keyboard simulator interface desktop reader, support ISO14443A and ISO14443B
- 780: High performance desktop reader/writer, support ISO7816 fully

790: USB PC/SC interface desktop reader/writer

800: High performance USB PC/SC interface desktop reader/writer with LCD display

810: High performance USB PC/SC interface desktop reader/writer

#### 4.2.3 Communication port

- S: RS232C interface, power supply from USB
- R: RS485 interface, power supply by wire connection
- U: USB interface
- E: Ethernet interface, power supply by AC adaptor

### 4.2.4 Supported card type

- A: ISO14443A, Mifare classic and ISO7816
- C: ISO14443A, ISO14443B, Mifare classic and ISO7816
- G: ISO15693 and ISO7816
- H: ISO14443A, ISO14443B, ISO15693, Mifare classic and ISO7816

#### 4.2.5 Color of enclosure

W: white (if blank, default white) B: black

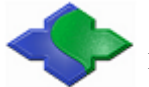

### 4.2.6 ODM code

This part is for ODM customer only. It is 3 digital codes like 001, 002...

### 4.3 Model available

The models below are available for supply:

- MR761UA
- MR761UC

# **5 DIP** switch configuration

|     | ON (default)                         | OFF                             |
|-----|--------------------------------------|---------------------------------|
| SW1 | Working mode depends on the software | Working mode depends on SW2     |
| SW2 | Reader on the configuration mode     | Reader on the reading card mode |
| SW3 | _                                    | —                               |
| SW4 | _                                    | —                               |

# **6** Configuration software instruction

### 6.1 Reader installation

The reader interface is USB HID class. The driver installation wills automatic process by OS. User need not do anything except connect the reader.

| tir 🍏 DVD/CD-ROM unves         |
|--------------------------------|
| 🗄 🖾 Human Interface Devices    |
| 🖾 HID-compliant device         |
| 🔤 🛄 USB Human Interface Device |
| E G IDE ATA/ATAPI controllers  |
|                                |

Then check the attributes of "USB Human Interface Device":

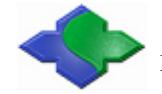

| USB Hum                                                                                                    | an Interface De                      | evice Properties 🛛 🛛 🛛         |  |  |  |  |  |  |  |  |  |
|----------------------------------------------------------------------------------------------------|--------------------------------------|--------------------------------|--|--|--|--|--|--|--|--|--|
| General                                                                                                    | Driver Details                       |                                |  |  |  |  |  |  |  |  |  |
| ÷                                                                                                    | USB Human Interface Device           |                                |  |  |  |  |  |  |  |  |  |
|                                                                                                    | Device type: Human Interface Devices |                                |  |  |  |  |  |  |  |  |  |
|                                                                                                    | Manufacturer:                        | (Standard system devices)      |  |  |  |  |  |  |  |  |  |
|                                                                                                    | Location:                            | Location 0 (MR-760 HID Reader) |  |  |  |  |  |  |  |  |  |
| This device is working properly.  If you are having problems with this device, click Troubleshoot to start the troubleshooter. |                                      |                                |  |  |  |  |  |  |  |  |  |
|                                                                                                    |                                      | Troubleshoot                   |  |  |  |  |  |  |  |  |  |
| Device                                                                                                    | usage:                               |                                |  |  |  |  |  |  |  |  |  |
| Use thi                                                                                                    | is device (enable)                   |                                |  |  |  |  |  |  |  |  |  |
|                                                                                                    |                                      | OK Cancel                      |  |  |  |  |  |  |  |  |  |

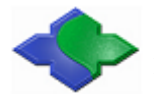

# 6.2 Software connects to the device

Open the configuration tool.

Then click the "Connect" button. Successfully connect as following:

| 🗢 💵 R76x Config Tools                                                                                  |                                                                                                    |       |
|----------------------------------------------------------------------------------------------------|----------------------------------------------------------------------------------------------------|-------|
| <b>Jinmuyu</b><br>System Config   SNR                                                                  | Electronics Co.,LTD                                                                                                    |       |
| Support Type<br>© IS014443A<br>© IS014443B<br>© IS015693<br>Output Select<br>V Card SNR<br>© Card Data | Description<br>Device Connected<br>JMY-761 HID Reader V1.00 2010.07.23<br>Device Support IS014443A<br>Mifare S50/S70 Card<br>UltraLight Card |       |
|                                                                                                    | Disconnect DownLoad                                                                                                    | Reset |

The dialog box will prompt the supported card types.

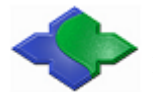

# **6.3 Data output configuration instruction**

Taking ISO14443A tag as an example, set the output card number and card data. As the picture, the supported card is ISO14443A, and output select is Card SNR, Card Data Mifare S50/S70 and UltraLight

| ◆ IR76x Config Tools                                                                                                    |                                                                                                    |       |
|----------------------------------------------------------------------------------------------------|----------------------------------------------------------------------------------------------------|-------|
| Jinmuyu<br>System Config SNR Mifare<br>© ISO14443A<br>© ISO14443B<br>© ISO15693<br>Output Select<br>V Card SNR<br>V Card Data<br>V Mifare S50/S70 | Electronics Co.,LTD<br>s S50/S70<br>Description<br>Device Connected<br>JMY-761 HID Reader V1.00 2010.07.23<br>Device Support IS014443A<br>Mifare S50/S70 Card<br>UltraLight Card |       |
| UltraLight                                                                                                    | Disconnect DownLoad                                                                                                    | Reset |

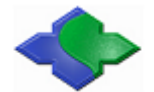

## 6.3.1 Card SNR output configuration

| 🗢 IR76x Config Tools                                                               |       |  |  |  |  |  |  |  |  |  |  |  |
|------------------------------------------------------------------------------------|-------|--|--|--|--|--|--|--|--|--|--|--|
| Jinmuyu Electronics Co.,LTD<br>System Config SNR   Mifare S50/S70                  | 1     |  |  |  |  |  |  |  |  |  |  |  |
| SNR Config<br>MSB first<br>LSB first<br>HEX<br>DEC<br>SNR end<br>Key None<br>Num 1 |       |  |  |  |  |  |  |  |  |  |  |  |
| (Disconnect) DownLoad                                                              | Reset |  |  |  |  |  |  |  |  |  |  |  |

Click "SNR" tab to set the Card SNR, as following:

| Card number order set:  | Set MSB first or LSB first output                               |
|-------------------------|-----------------------------------------------------------------|
| Card Number format set: | Set HEX or DEC                                                  |
| CapsLk set:             | Set the letter of card number in Caps or lower case             |
| Extra key set:          | After card number output, select output key assignments (4      |
|                         | optional keys: Tab, Enter, Down Arrow and Page Down) and typing |
|                         | numbers.                                                        |
|                         |                                                                 |

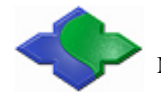

### 6.3.2 Card data output configuration

#### 6.3.2.1 Start data configuration

Click "Mifare S50/S70" tab to set the card data output configuration. Two modes (Mode1, Mode2) can be select. Select the key assignment in "Every Block End" and "Data End", as following:

| ◆ ■R76x Config Tools                                                                                                    |                                                                                                    |
|----------------------------------------------------------------------------------------------------|----------------------------------------------------------------------------------------------------|
| System Config SNR Mifare S50/S70<br>Mifare S50/S70 Output Config<br>Output Mode<br>• Model Mode2<br>Block Set<br>Start<br>Start<br>Block 00 •<br>Block 00 •<br>Byte 00 •<br>Byte 15 •<br>FFFFFFFFFFFFFFFFFFFFFFFFFFFFFFFFFFFF | S Co., LTD<br>Function<br>CapsLk<br>Every Block End<br>Key None<br>Num 1<br>Data End<br>Key None<br>Num 1<br>T |
| Disconnect                                                                                                    | ] DownLoad Reset                                                                                               |

#### 6.3.2.2 Continuous mode

Name the start byte of the start block, then output, till to the end byte of the named end block, as the chart:

| Byte<br>Block | 00 | 01 | 02 | 03 | 04 | 05 | 6  | 7  | 8  | 9  | 10         | 11 | 12 | 13 | 14 | 15 |
|---------------|----|----|----|----|----|----|----|----|----|----|------------|----|----|----|----|----|
| Block0        | 00 | 01 | 02 | 03 | 04 | 05 | 06 | 07 | 08 | 09 | <b>0</b> A | OB | 0C | 0D | 0E | 0F |
| Block1        | 10 | 11 | 12 | 13 | 14 | 15 | 16 | 17 | 18 | 19 | 1A         | 1B | 1C | 1D | 1E | 1F |
| Block2        | 20 | 21 | 22 | 23 | 24 | 25 | 26 | 27 | 28 | 29 | 2A         | 2B | 2C | 2D | 2E | 2F |

If set the following parameters:

Start sector = 00End sector = 00Start block = 00End block = 02Start byte = 07End byte = 06

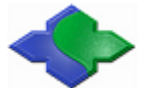

Then the output data is the red data in the chart:

07 08 09 0A 0B 0C 0D 0E 0F 10 11 12 13 14 15 16 17 18 19 1A 1B 1C 1D 1E 1F 20 21 22 23 24 25 26

#### 6.3.2.3 Array mode

Name the start block and end block, then start to output the data from the start byte to the end byte, as the chart:

| Byte<br>Block | 00 | 01 | 02 | 03 | 04 | 05 | 6  | 7  | 8  | 9  | 10 | 11 | 12 | 13 | 14 | 15 |
|---------------|----|----|----|----|----|----|----|----|----|----|----|----|----|----|----|----|
| Block0        | 00 | 01 | 02 | 03 | 04 | 05 | 06 | 07 | 08 | 09 | 0A | 0B | 0C | 0D | 0E | OF |
| Block1        | 10 | 11 | 12 | 13 | 14 | 15 | 16 | 17 | 18 | 19 | 1A | 1B | 1C | 1D | 1E | 1F |
| Block2        | 20 | 21 | 22 | 23 | 24 | 25 | 26 | 27 | 28 | 29 | 2A | 2B | 2C | 2D | 2E | 2F |

If set the following parameters:

Start sector=00 End sector=00 Start block=00 End block=02 Start byte=03 End byte=09

Then the output data is the red data in the chart:

03 04 05 06 07 08 09 13 14 15 16 17 18 19 23 24 25 26 27 28 29

#### 6.3.2.4 Extra key additional

| CapsLk setting:    | Set CapsLk to configure the output of part of card number letter in   |
|--------------------|-----------------------------------------------------------------------|
|                    | Upper-case or Lower-case format.                                      |
| Extra key setting: | Set the key in two positions (Every block end and Data End) after the |
|                    | card number output. Then set the output key assignments (4 optional   |
|                    | keys: Tab, Enter, Down and Page Down) and typing number.              |
| Every block end:   | Set the output extra key after every block output ends.               |
| Data end:          | Set the output extra key after data output ends.                      |
|                    |                                                                       |

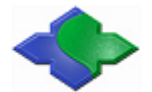

### **6.3.3** Parameter downloads

After finish all the configuration item, click "DownLoad" to download the parameters, if success, as following:

| 🔶 🔣 R76x Config Tools                                                                                                    |                                   |       |
|----------------------------------------------------------------------------------------------------|-----------------------------------|-------|
| <b>Jinmuyu</b><br>System Config SNR   Mifare                                                                                   | Electronics Co.,LTD               | 1     |
| Support Type<br>ISO14443A<br>ISO14443B<br>ISO15693<br>Output Select<br>Card SNR<br>ICard Data<br>IMifare S50/S70<br>UltraLight | Description<br>DownLoad Successed |       |
|                                                                                                    | Disconnect DownLoad               | Reset |

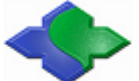

If download success, and then click "Reset" to restart the device. After restart, the computer and device disconnect. Then the computer will re-identify the device and turn to the reading card mode, as following:

| ➡ MR76x Config Tools                                                                               |                                                                                           |
|----------------------------------------------------------------------------------------------------|-------------------------------------------------------------------------------------------|
| System Config SNR                                                                                  | Jinmuyu Electronics Co.,LTD                                                               |
| Support Type<br>C ISO14443A<br>C ISO14443B<br>C ISO15693<br>Output Select<br>Card SNR<br>Card Data | Description Device Disconnected MR76x Config Tools Device reset success and Disconnect OK |
|                                                                                                    | Connect DownLoad Reset                                                                    |

### 6.4 Device working

Once the computer re-identifies the device, it will only identify one device. As following:

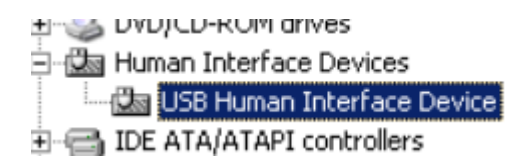

Then according to the set parameter, the device will output the data after read success.

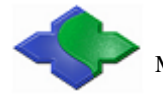

| USB Hum                            | an Interface De                                                                 | evice Properties                                      | ?×    |
|------------------------------------|---------------------------------------------------------------------------------|-------------------------------------------------------|-------|
| General                            | Driver Details                                                                  |                                                       |       |
| ÷.                                 | USB Human Interf                                                                | ace Device                                            |       |
|                                    | Device type:                                                                    | Human Interface Devices                               |       |
|                                    | Manufacturer:                                                                   | (Standard system devices)                             |       |
|                                    | Location:                                                                       | Location 0 (MR-760 HID Reader)                        |       |
| Devic<br>This<br>If you<br>start I | e status<br>device is working pr<br>I are having problem<br>the troubleshooter. | operly.<br>1s with this device, click Troubleshoot to |       |
|                                    |                                                                                 | Troubleshoot                                          |       |
| Device                             | usage:                                                                          |                                                       |       |
| Use thi                            | s device (enable)                                                               |                                                       | ~     |
|                                    |                                                                                 | OK Ca                                                 | ancel |

### 6.5 Reset the configuration parameter

If the output data changed, then need to reset the configuration parameters. Please pull the DIP switch SW1 to OFF, and SW2 to ON. After the device power up and start, user can normally setup the device parameter. When parameter download finishes, pull the DIP switch SW1 to ON, then click "Reset" and restart the device, the device will turn into working mode.

Setting steps:

- Step 1: Pull SW1 to OFF, SW2 stay in ON, device power up.
- Step 2: Set the configuration parameter, download parameter (see the Chapter 5.3)
- Step 3: Pull SW1 to ON.
- Step 4: Click "Reset" to restart the device.

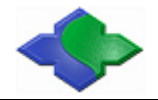

# 7 Application sample

## 7.1 Mifare S50/S70 data output

| Byte<br>Block | 00 | 01 | 02 | 03 | 04 | 05 | 6  | 7  | 8  | 9  | 10 | 11 | 12 | 13 | 14         | 15 |
|---------------|----|----|----|----|----|----|----|----|----|----|----|----|----|----|------------|----|
| Block4        | 00 | 01 | 02 | 03 | 04 | 05 | 06 | 07 | 08 | 09 | 0A | OB | 0C | 0D | OE         | OF |
| Block5        | 10 | 11 | 12 | 13 | 14 | 15 | 16 | 17 | 18 | 19 | 1A | 1B | 1C | 1D | 1E         | 1F |
| Block6        | 20 | 21 | 22 | 23 | 24 | 25 | 26 | 27 | 28 | 29 | 2A | 2B | 2C | 2D | <b>2</b> E | 2F |

E.g., as the chart, the RED NUMBER stores in the Block 4~6:

• Set the "System Config" as following: Not select Card SNR, not output the card number Select Card data and Mifare S50/S70

| ◆ IR76x Config Tools                                                                                                    |                                                                                                    |       |
|----------------------------------------------------------------------------------------------------|----------------------------------------------------------------------------------------------------|-------|
| <b>Jinmuyu</b><br>System Config Mifare S50/S70<br>- Support Type                                                                                                    | Electronics Co.,LTD                                                                                                    |       |
| <ul> <li>IS014443A</li> <li>IS014443B</li> <li>IS015693</li> <li>Output Select</li> <li>Card SNR</li> <li>✓ Card Data</li> <li>✓ Mifare S50/S70</li> <li>UltraLight</li> </ul> | Device Connected<br>JMY-761 HID Reader V1.00 2010.07.23<br>Device Support IS014443A<br>Mifare S50/S70 Card<br>UltraLight Card |       |
|                                                                                                    | Disconnect DownLoad                                                                                                    | Reset |

• Set the Mifare S50/S70 as following:

Select Mode 1, and set the continuous output mode

Set:

Start sector=01 Start block=00 Start byte=07

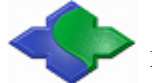

End sector=01 End Block=02 End Byte=06 Select data to output Select Key type: Key A Set Key: FF FF FF FF FF FF Set CapsLk to select the Capital letter output. Set Every Block End, the Key of Every Block End is None Key=None Num=1 Set Data End, the Key of Data End is Enter, Num is 1. Key=Enter Num=1

| ◆ LR76x Config Tools                                                                                                    |                                                     |
|----------------------------------------------------------------------------------------------------|-----------------------------------------------------|
| Jinmuyu Electronic<br>System Config Mifare S50/S70<br>Mifare S50/S70 Output Config<br>Output Mode<br>Model O Mode2<br>Block Set | Every Block End                                     |
| Start End<br>Sector 00 V<br>Block 00 V<br>Byte 07 V<br>Byte 06 V<br>FFFFFFFFFFFFFFFFFFFFFFFFFFFFFFFFFFFF                        | Key None<br>Num 1<br>Data End<br>Key Enter<br>Num 1 |
| Disconnect                                                                                                    | t DownLoad Reset                                    |

As the above setting, the reader will output the Red data in the chart.

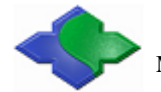

## 7.2 SRI4K data output

|        | Byte0 | Byte1 | Byte2 | Byte3 |
|--------|-------|-------|-------|-------|
| Block3 | XX    | XX    | XX    | XX    |
| Block4 | 12    | 34    | 56    | 20    |
| Block5 | 10    | 08    | 23    | 12    |
| Block6 | 34    | XX    | XX    | XX    |
| Block7 | XX    | XX    | XX    | XX    |

As the chart, there are 123456201008231234 stored in the Block4-6:

• Set the "System Config" as following:

Not select Card SNR, not output the card number Select ISO14443B, Card data and SRI512/2K/4K/X4K Card

| ◆ IR76x Config Tools                                                                                                    |                                                                                                    |       |
|----------------------------------------------------------------------------------------------------|----------------------------------------------------------------------------------------------------|-------|
| Jinmuyu<br>System Config SRI512/2K/4K/X<br>Support Type<br>ISO14443A<br>ISO15693<br>Output Select<br>Card SNR<br>V Card Data | Electronics Co., LTD<br>K<br>Description<br>Device Connected<br>JMY-761 HID Reader V1.00 2010.07.23<br>Device Support ISO14443A<br>Mifare S50/S70 Card<br>UltraLight Card<br>Device Support ISO14443B<br>SR176 Card<br>SR1512/2K/4K/X4K Card |       |
| SRI76<br>SRI512/2K/4K/X4]                                                                                                    |                                                                                                    |       |
|                                                                                                    | Disconnect DownLoad                                                                                                    | Reset |

• Set the SRI512/2K/4K/X4K Card as following:

Select Mode 1 Set: Start Block=04 End Block=06

End Block=06 Start Byte=00 End Byte=00 Select CapsLk, Capital output Set Every Block End, the Key of Every Block End is None

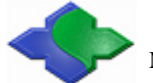

| Key=None                                              |  |
|-------------------------------------------------------|--|
| Num=1                                                 |  |
| Set Data End, the Key of Data end is Enter, Num is 1. |  |
| Key=Enter                                             |  |
| Num=1                                                 |  |
|                                                       |  |

| 👁 IR76x Config Tools                                                                                                    |
|----------------------------------------------------------------------------------------------------|
| Jinmuyu Electronics Co.,LTD<br>System Config SRI512/2K/4K/X4K                                                                                                    |
| SRI512/2K/4K/X4K Output Config<br>Output Mode<br>Mode1<br>Mode2<br>End Block 004 Start Byte 00<br>Function<br>Function<br>Function<br>Key None<br>Num 1<br>Num 1<br>Start Block Config<br>End Byte 00<br>Function<br>Function<br>Num 1<br>Num 1<br>Start Byte 00<br>Function |
| Disconnect DownLoad Reset                                                                                                    |

As the above setting, the reader will output the Red data in the chart.